## Cayuse account reset password instructions.

| 1 Navigate to <u>uog.app.cay</u> | <u>ise.com</u>                                                                                                  |
|----------------------------------|----------------------------------------------------------------------------------------------------|
|                                  |                                                                                                    |
| 2 Click "Forgot your passwo      | ord?"                                                                                                    |
|                                  | Sign in with your username and password<br>Username<br>Password<br>Password<br>Forgot your password?<br>Sign in |

Click the "Username" field.

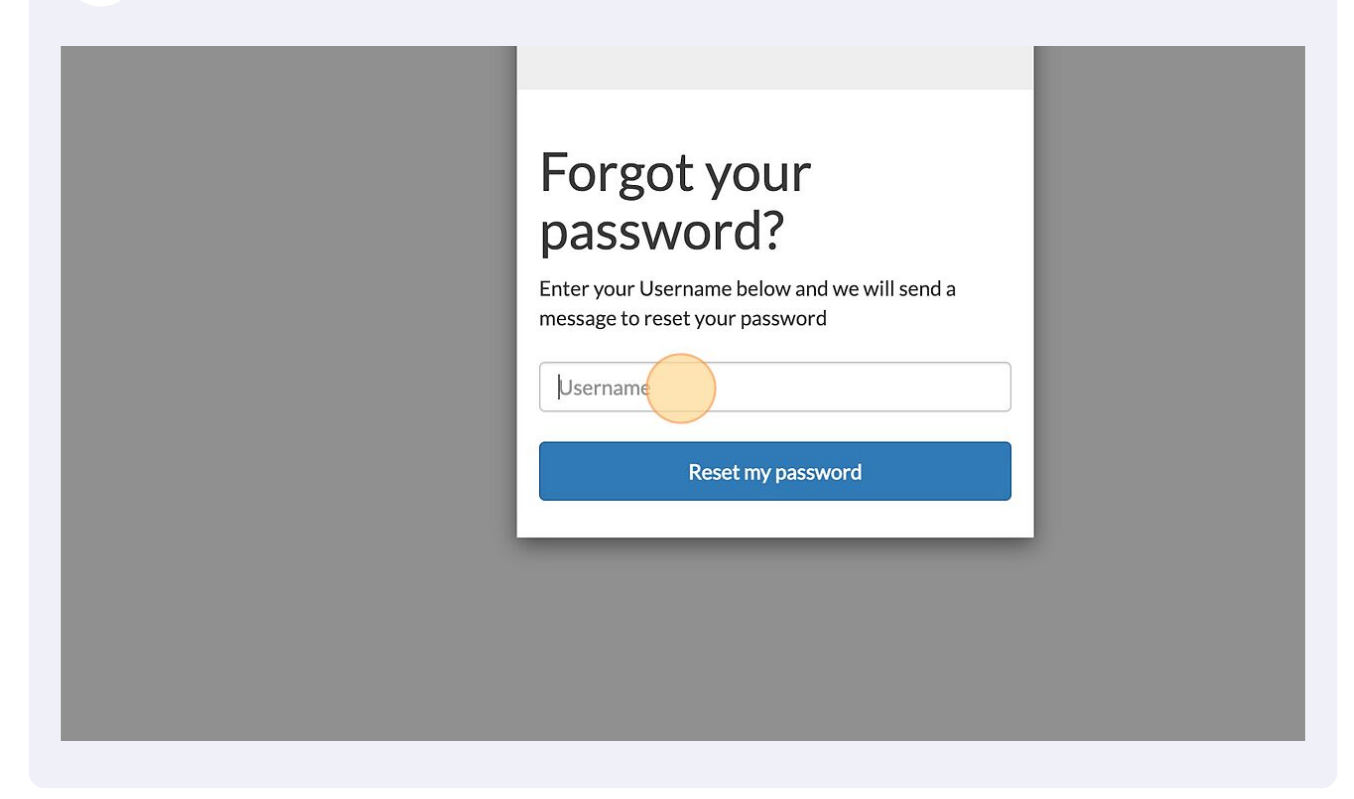

4 Click (Reset my password) button.

| Forgot your<br>based on the service of the service of |  |
|----------------------------------------------------------------------------------------------------|--|
|                                                                                                    |  |

| 5 | Type the code received from the email that is registered to your account. |
|---|---------------------------------------------------------------------------|
|---|---------------------------------------------------------------------------|

| cayuse                                                                                                    |
|----------------------------------------------------------------------------------------------------|
| We have sent a password reset code to the<br>email on file for this username, if found. Enter<br>it below to reset your password: |
| Code                                                                                                    |
| New Password New Password                                                                                                    |
| Enter New Password Again Type Password Again                                                                                      |
| Change Password                                                                                                    |

| <b>6</b> Type a new password. |                                                                                                    |
|-------------------------------|----------------------------------------------------------------------------------------------------|
|                               | We have sent a password reset code to the<br>email on file for this username, if found. Enter<br>it below to reset your password:<br>Code<br>••••<br>New Password<br>New Password |
|                               | Enter New Password Again                                                                                                    |
|                               | Type Password Again                                                                                                    |
|                               | Change Password                                                                                                    |

Retype your new password.

| it below to reset your password: |  |
|----------------------------------|--|
| Code                             |  |
| ••••                             |  |
| New Password                     |  |
| ••••                             |  |
| Enter New Password Again         |  |
| Type Password Again              |  |
| Change Password                  |  |
|                                  |  |
|                                  |  |
|                                  |  |
|                                  |  |
|                                  |  |

8 Click (Change Password) button.

| ••••                     |
|--------------------------|
| New Password             |
| ••••                     |
| Enter New Password Again |
| ••••                     |
| Change Password          |
|                          |
|                          |
|                          |
|                          |
|                          |
|                          |